# CHECK REQUESTED ROLE STATUS

## EFFECTIVE DATE: September 14, 2024

## DESCRIPTION

UF has transitioned from PeopleSoft ARS to UF SailPoint IdentityNow for the majority if it's role management needs. This guide provides step-by-step instructions for checking the status of roles requested in UF SailPoint IdentityNow.

**No Waiting Period:** Requesters and Primary Requesters can submit multiple role requests for an identity without the delayed waiting period that was experienced in PeopleSoft ARS.

**PeopleSoft ARS:** Additional (Row-Level) Security Setups will continue to be managed in PeopleSoft ARS (my.ufl.edu). DSO Business Unit role needs will also be manually managed in the ARS. Please contact <u>myit-erpsecadmin@ufl.edu</u> for DSO role requests.

### INSTRUCTIONS

- 1. Go to ufl.identitynow.com
- 2. Log into SailPoint with the standard UF SSO
- 3. Click Request Center

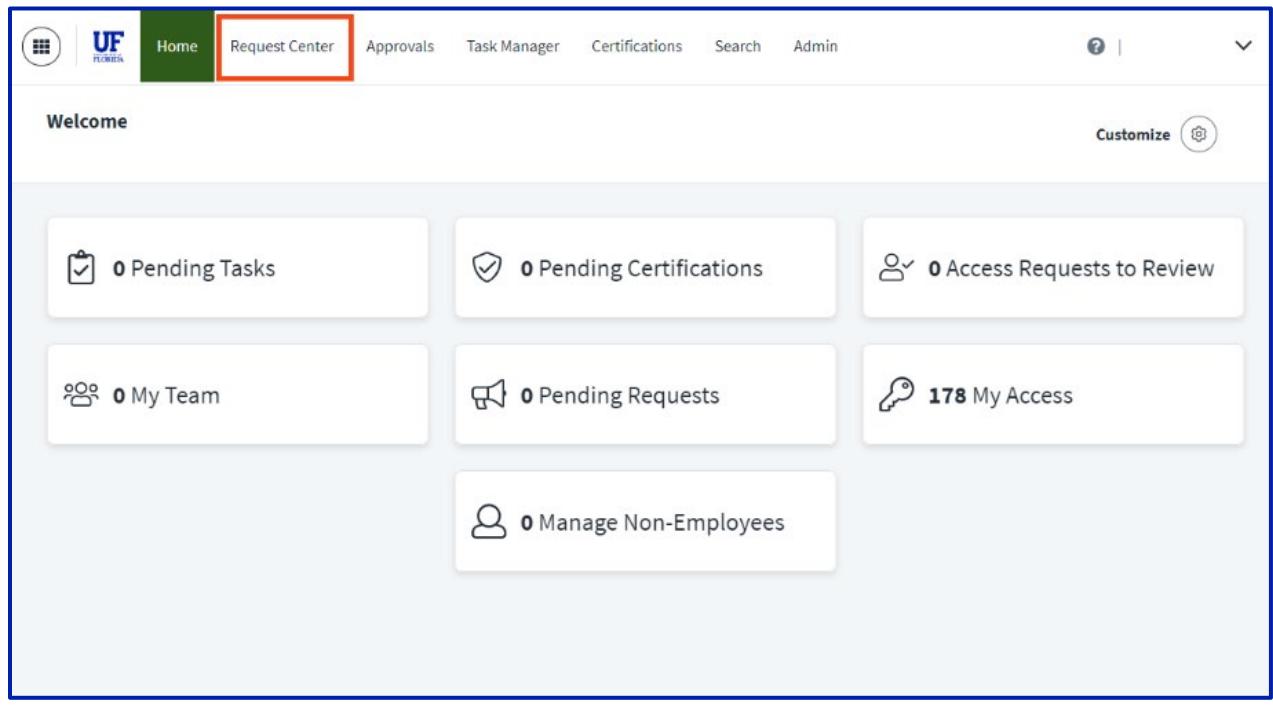

**UF** Human Resources UNIVERSITY of FLORIDA

#### 4. Click View My Requests

| Home Request Center                  | Approvals Task Manager Certification                            | ons Search Admin                                                                  | 🕜   Fidela James 🗸 |
|--------------------------------------|-----------------------------------------------------------------|-----------------------------------------------------------------------------------|--------------------|
| IdentityNow / Who Are You Requesting | For?                                                            |                                                                                   |                    |
| ,                                    | Who Are You Requesting For?                                     | View My Requests                                                                  |                    |
|                                      |                                                                 | 0.0                                                                               |                    |
|                                      | 2                                                               |                                                                                   |                    |
|                                      | Request for Yourself<br>Make an access request for<br>yourself. | Request for Others<br>Make an access request on behalf<br>of someone in your org. |                    |
|                                      | Request for Myself                                              | Request for Others                                                                |                    |
|                                      |                                                                 |                                                                                   |                    |

## 5. Review the status of your requests

| Home                                                                                                    | Request Center | Approvals Task Manager                                       | Certifications                                                                         | Search Admin                    |                                           | 0   · · · ·           |
|----------------------------------------------------------------------------------------------------|----------------|--------------------------------------------------------------|----------------------------------------------------------------------------------------|---------------------------------|-------------------------------------------|-----------------------|
| ldentityNow / My Re                                                                                                    | quests         |                                                              |                                                                                        |                                 |                                           |                       |
| Applications                                                                                                    | Му             | Requests                                                     |                                                                                        |                                 |                                           |                       |
| Access Items                                                                                                    | 5              | Results                                                      |                                                                                        |                                 |                                           |                       |
| Roles                                                                                                    |                |                                                              |                                                                                        |                                 |                                           |                       |
| Access Profiles                                                                                                    | G              | rant: UF_PA_IDM_ADMINUS<br>ole: Assigned to the Identity Adn | <b>ER</b><br>ninistrator for ID Mar                                                    | nagement (IDM) and s            | elect staff in OUR HR Finance and a few o | Details<br>ther units |
| My Requests                                                                                                    | 5              | ccess Request Id: 7e9dce5452f446f5;<br>Pending               | ae4b7aebbc2f6114                                                                       | Requested : 4/22/24             | Recipient : Gator, Rusty 2 1 Comments     | 3<br>Cancel           |
| Grant: UF_PA_IDM_ADMINUSER<br>Role: Assigned to the Identity Administrator for ID Management (IDM) and select staff in OUR HR Finance and<br>Access Request Id: 7f7bf006e7e14be8ace4c9fa318fb0b5 Requested: 4/22/24 Recipient: Gator, Sharon<br>Pending 1 Comm |                |                                                              | elect staff in OUR HR Finance and a few o<br>Recipient : Gator, Sharon<br>9 1 Comments | Details<br>ther units<br>Cancel |                                           |                       |

#### 1) My Requests

- A. Status: the request status falls into one of five categories:
  - 1. Pending: the Governance Group has yet to make a decision
  - 2. Completed: the request has been approved
  - 3. Denied: (denial comments from the Governance Group will be provided)
  - Violation Detected: A <u>Separation of Duties Violation</u> has been found, i.e. this Role request conflicts with a Role the person already has. This does <u>not</u> mean

that the request failed or was denied (though if there is an approval step it likely will be denied), but it does mean that the Violation will be audited and further steps may be taken including denying or removing the Role that created the violation.

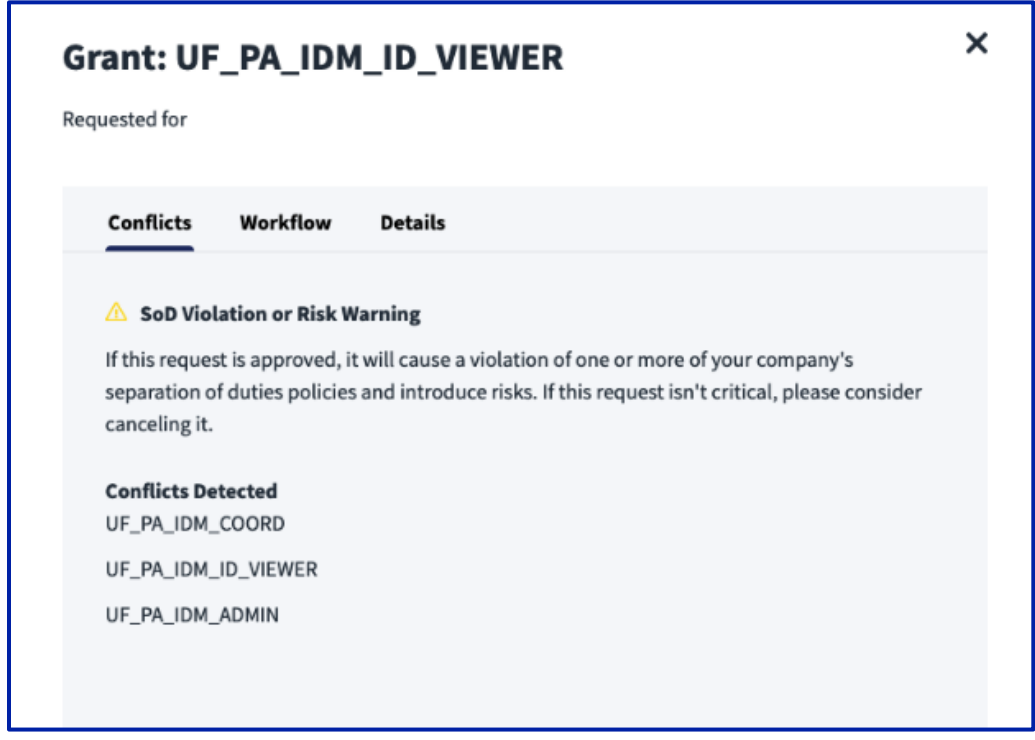

 Error: Indicates a technical problem that will require UF's SailPoint administrators to review the issue and resolve it. Open a ticket with the <u>UF</u> <u>Computing Helpdesk.</u>

| Wo | rkflow Details                                                                            |  |
|----|-------------------------------------------------------------------------------------------|--|
| •  | 1/27/24<br>Request submitted                                                              |  |
| •  | Error: Please contact your administrator<br>Request completed                             |  |
|    | An unexpected error occurred: Unable to fetch members of approving workgroup<br>SHOW LESS |  |

- 2) Comments: read submitted comment history (Auth Area, etc.)
- 3) Cancel: click Cancel button if the Role is no longer needed

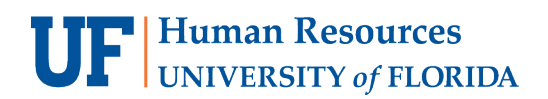

6. To view the timeline of the request, click **Details** 

| Home                 | Request Center | Approvals                                | Task Manager                              | Certifications                     | Search       | Admin                 |                                         | 0                      | ~  |
|----------------------|----------------|------------------------------------------|-------------------------------------------|------------------------------------|--------------|-----------------------|-----------------------------------------|------------------------|----|
| ldentityNow / My Red | quests         |                                          |                                           |                                    |              |                       |                                         |                        |    |
| Applications         | м              | y Requests                               |                                           |                                    |              |                       |                                         |                        |    |
| Access Items         |                | 5 Results                                |                                           |                                    |              |                       |                                         |                        |    |
| Roles                |                |                                          |                                           |                                    |              |                       |                                         |                        |    |
| Access Profiles      |                | Grant: UF_PA_<br>Role: Assigned to       | IDM_ADMINUS                               | E <b>R</b><br>inistrator for ID Ma | anagement (I | DM) and se            | elect staff in OUR HR Finance and a few | Details<br>other units | וו |
| My Requests          | 5              | Access Request Id :<br>Pending           | 7e9dce5452f446f5a                         | e4b7aebbc2f6114                    | Requested    | 4/22/24               | Recipient : Gator, Rusty                | Cancel                 |    |
|                      |                | Grant: UF_PA_                            | IDM_ADMINUS                               | ER                                 | . //         |                       |                                         | Details                |    |
|                      |                | Role: Assigned to<br>Access Request Id : | o the identity Adm<br>: 7f7bf006e7e14be8a | inistrator for ID Ma               | Requested :  | DM) and se<br>4/22/24 | Recipient : Gator, Sharon               | other units            |    |
|                      |                | Pending                                  |                                           |                                    |              |                       | 1 Comments                              | Cancel                 |    |
|                      |                | Grant: UF_PA_                            | IDM_ADMINUS                               | ER                                 |              |                       |                                         | Details                |    |
|                      |                | Role: Assigned to                        | o the Identity Adm                        | inistrator for ID M                | anagement (I | DM) and se            | elect staff in OUR HR Finance and a few | other units            |    |

#### 7. Review the Workflow of the request

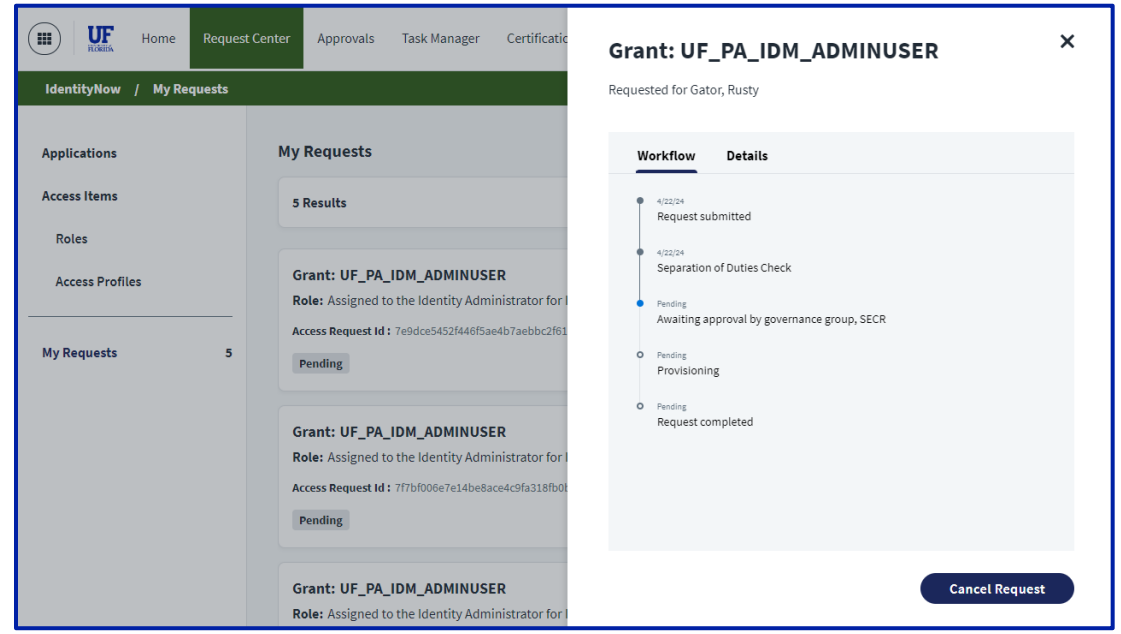

#### FOR ADDITIONAL ASSISTANCE

#### **Technical Issues**

The UF Computing Help Desk 352-392-HELP <u>helpdesk.ufl.edu</u>

### **Policies and Directives**

UFIT: Identity & Access Management ufit-ars@ad.ufl.edu identity.it.ufl.edu